# 校园支付平台移动端使用说明

一、系统简介

校园支付移动端平台是主要针对学生进行网上缴费的一个收费系统。学生能随时随地通 过本系统缴纳学费、住宿费、大学生医保等费用,并能够实时查询项目欠费和已缴费情况。 二、系统功能

支付平台主要包括的功能有:个人信息管理,欠费查询,学费、住宿费、大学生医保等项目缴费以及缴费记录查询等。

三、系统使用说明

**1.** 登录地址: <u>http://cwcx.hbou.edu.cn/xysf</u>/login.aspx 通过微信(或支付宝)扫一扫下面的二维码均可进入登录主页

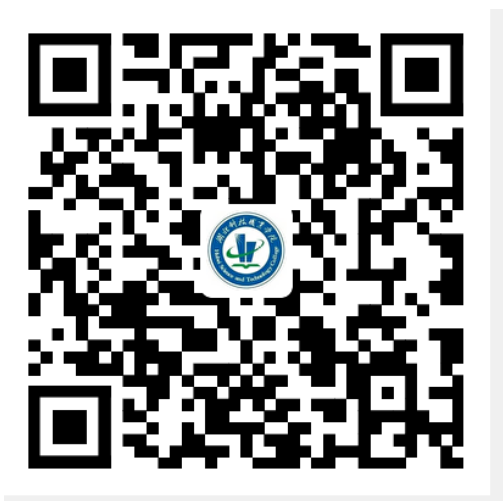

(图 3-1-1)

2. 登录主页:

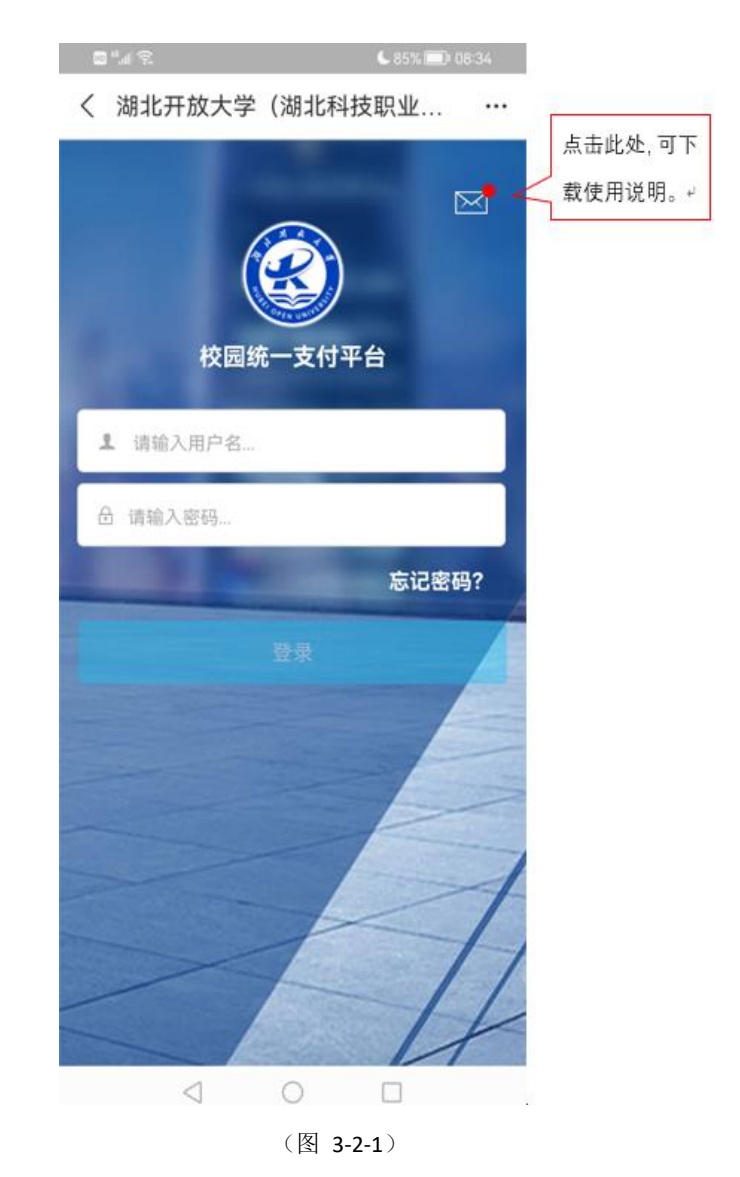

(1)在校生登陆时,用户名为学号,密码为"Hubtvu@"加身份证号后 6 位,或 6 个 0。 (2)忘记密码请点击"忘记密码"连接,在打开的窗口中验证密保后重新设置密码。

## 3. 系统主页:

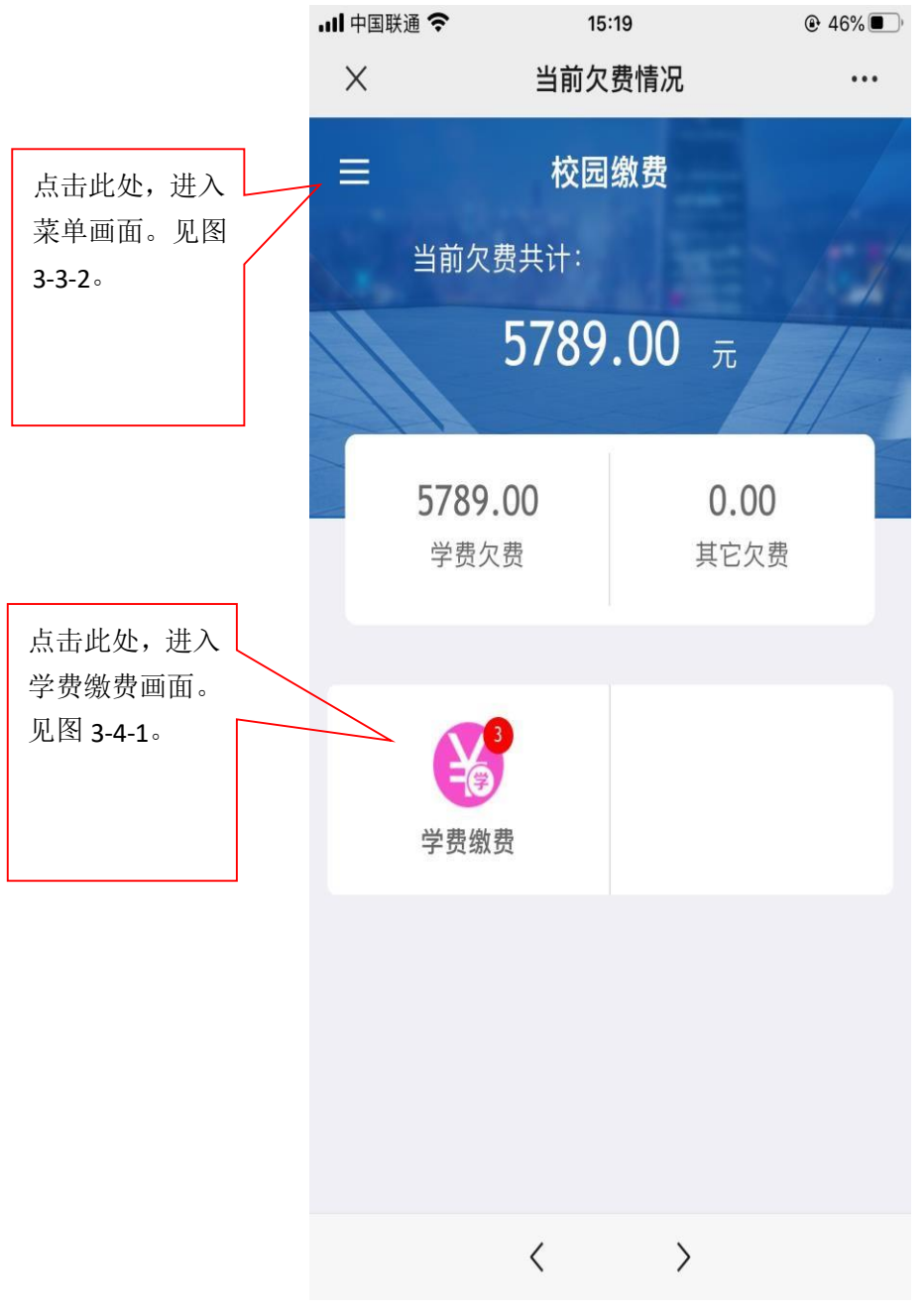

(图 3-3-1)

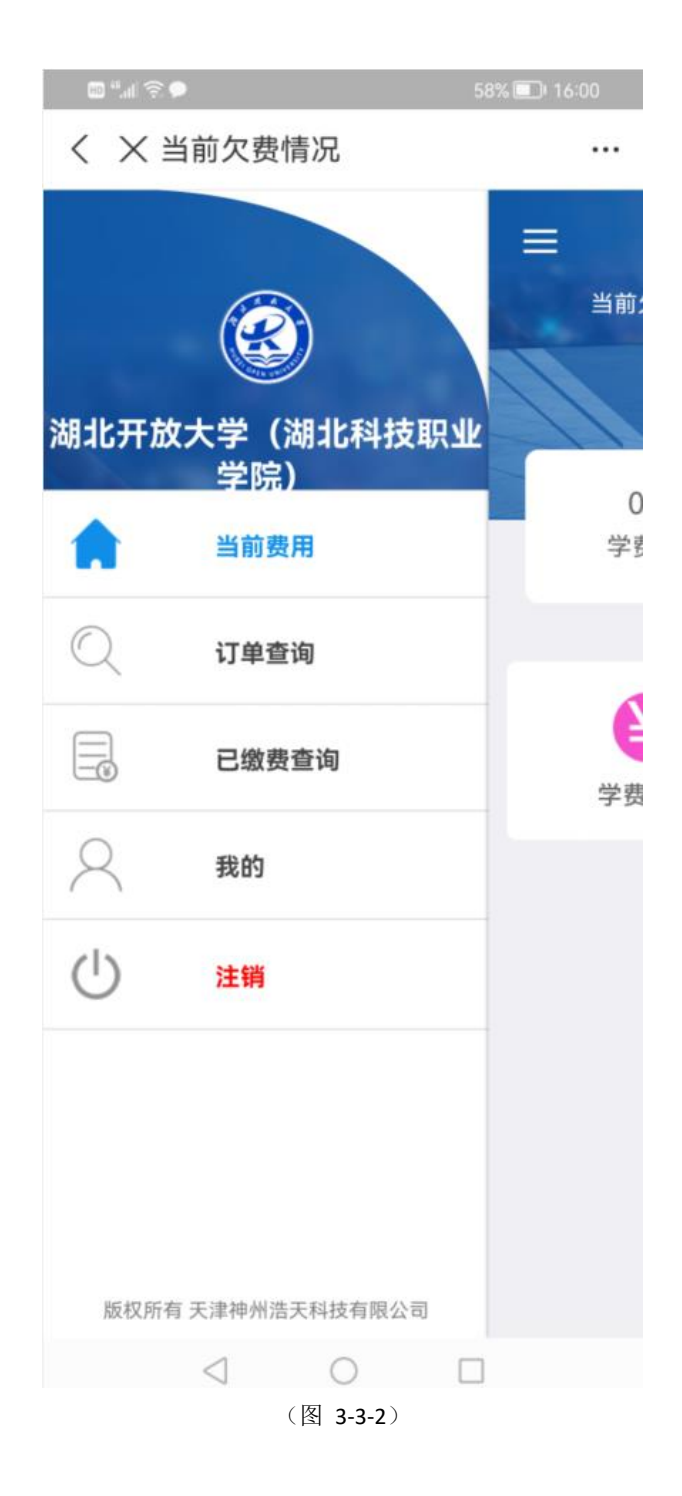

菜单界面-订单查询:

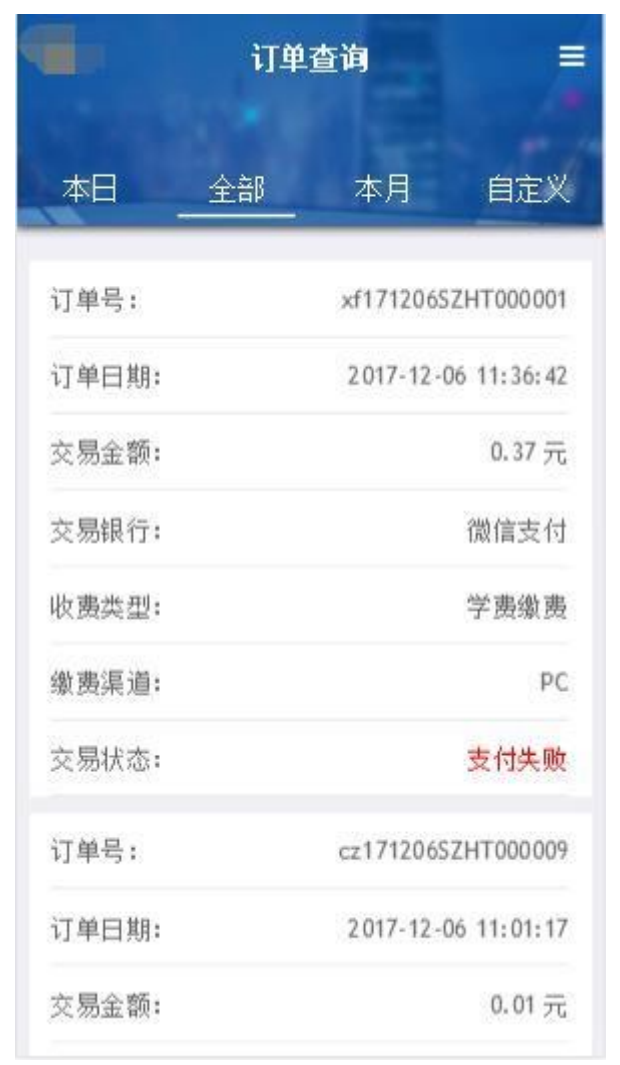

(图 **3-3-**3)

(1)用户可按本日、全部、本月、自定义时间段进行订单检索;(2)点击右上角的图标可按全部、失败、成功订单状态进行筛选。

菜单界面-已缴费查询:

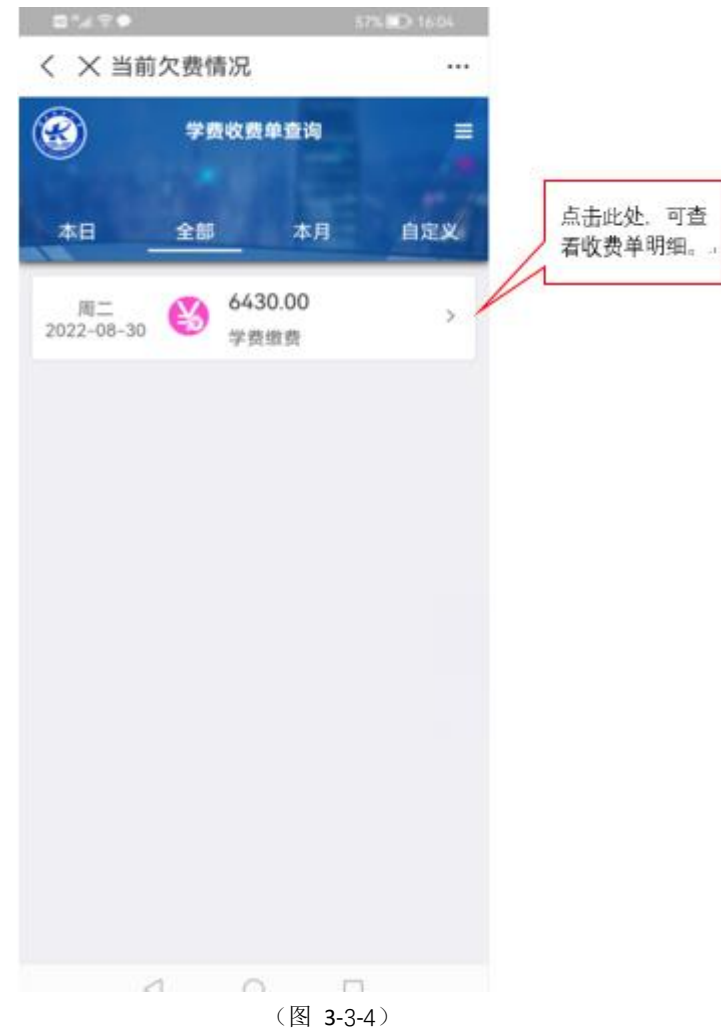

用户可按本日、全部、本月、自定义时间段进行收费单查询。

### 收费单明细查询

| •# ?••         | Anthén Anthé                  | 57% 🗊 16:04 |                            |
|----------------|-------------------------------|-------------|----------------------------|
| く × 当前欠费情况     |                               |             |                            |
| く 返回           | 收费单明细                         | <b>A</b>    |                            |
|                | 6430.00<br>交易完成               |             | 点击此处,可<br>查询由湖北省<br>财政厅开具的 |
| 收费单号:          | 0000006046                    |             | 电子缴费票<br>1 <sup>据。」</sup>  |
| 交易日期:<br>电子票据: | 2022-08-30<br>已生成 Q <u>查道</u> |             | L                          |
|                | <b>∛</b> 2022                 |             |                            |
| 学费             |                               | 5000.00 元   |                            |
| 住宿费            |                               | 1080.00 元   |                            |
| 大学生城镇居民医疗保险    |                               | 350.00 元    |                            |

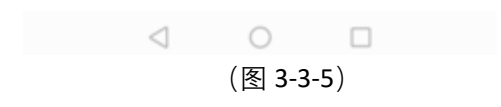

## 菜单界面- 我的:

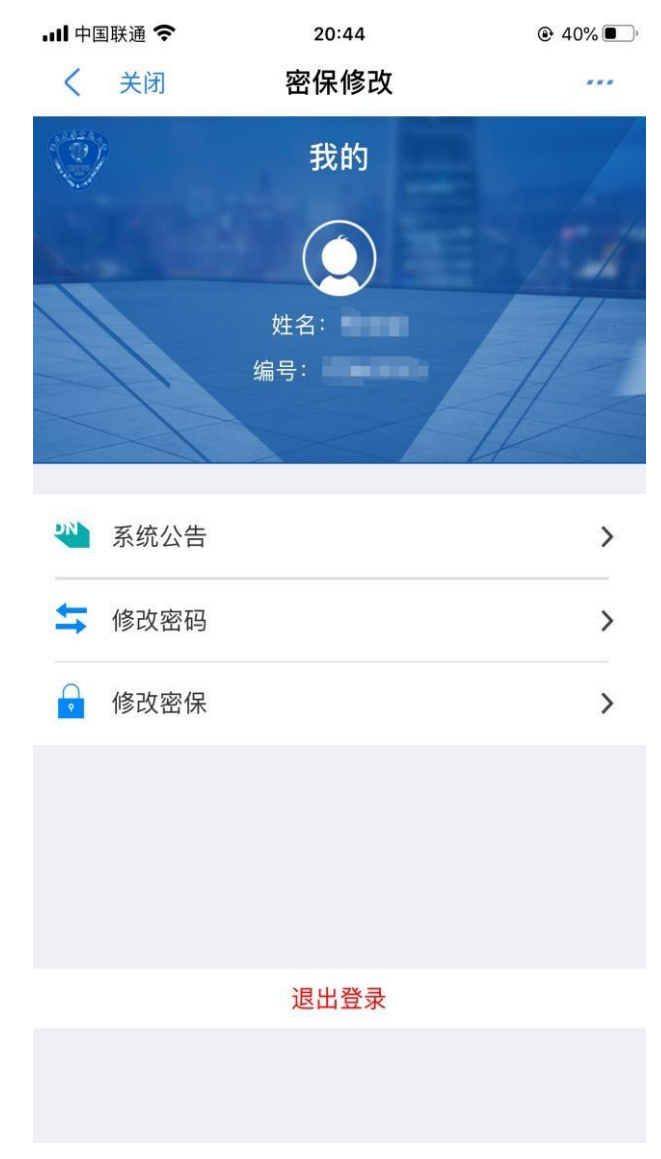

(图 3-3-6) (1)用户可在此界面修改密码、修改密保、退出等操作。 (2)密保是忘记密码后找回的重要途径,建议未设置密保人员设置密保。

#### 4. 学费缴费:

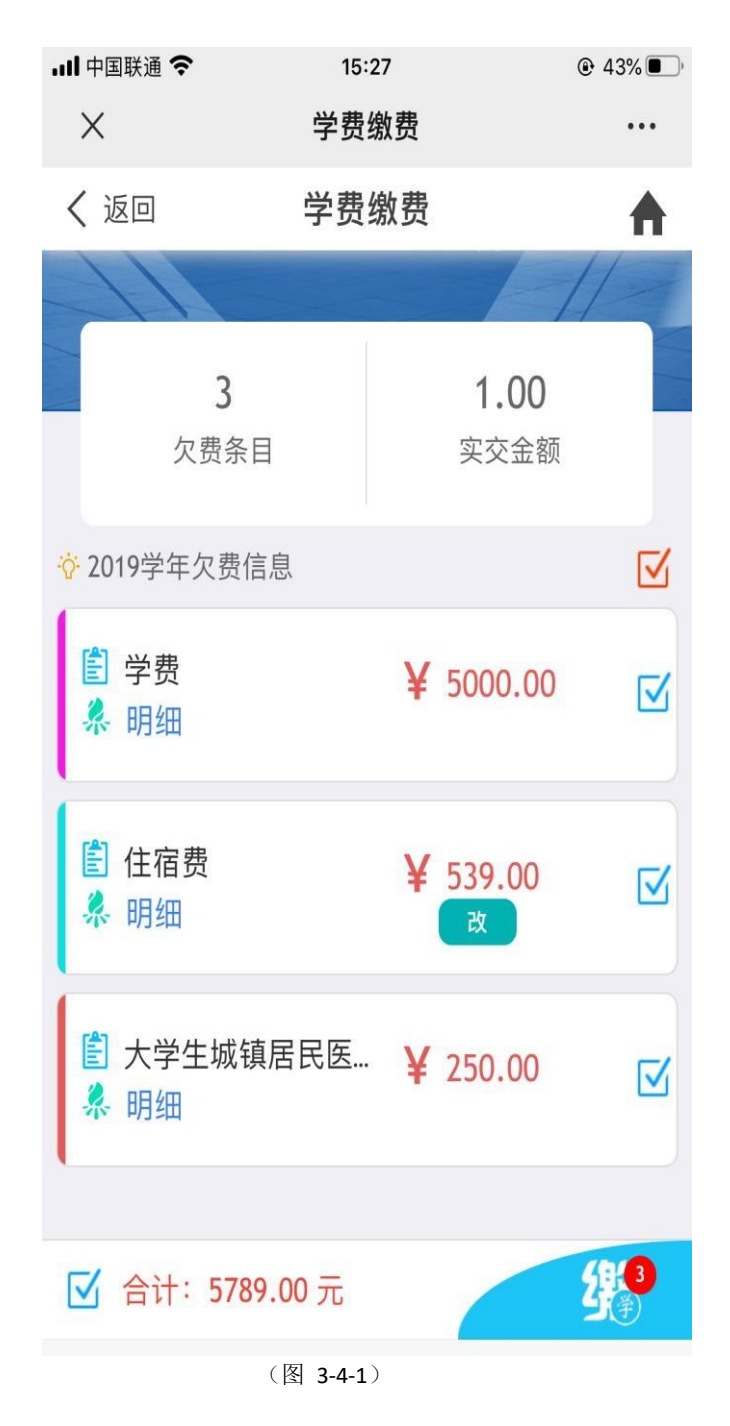

(1)当欠费金额下显示"改"按键,表明该项目可以拆分(即资金不足时,可 以先缴一部分);学费最小缴费金额不小于 100元,住宿费最小缴费金额不小于 80元。

(2)学生可多选或单选欠费项目进行缴费。

### 支付界面:

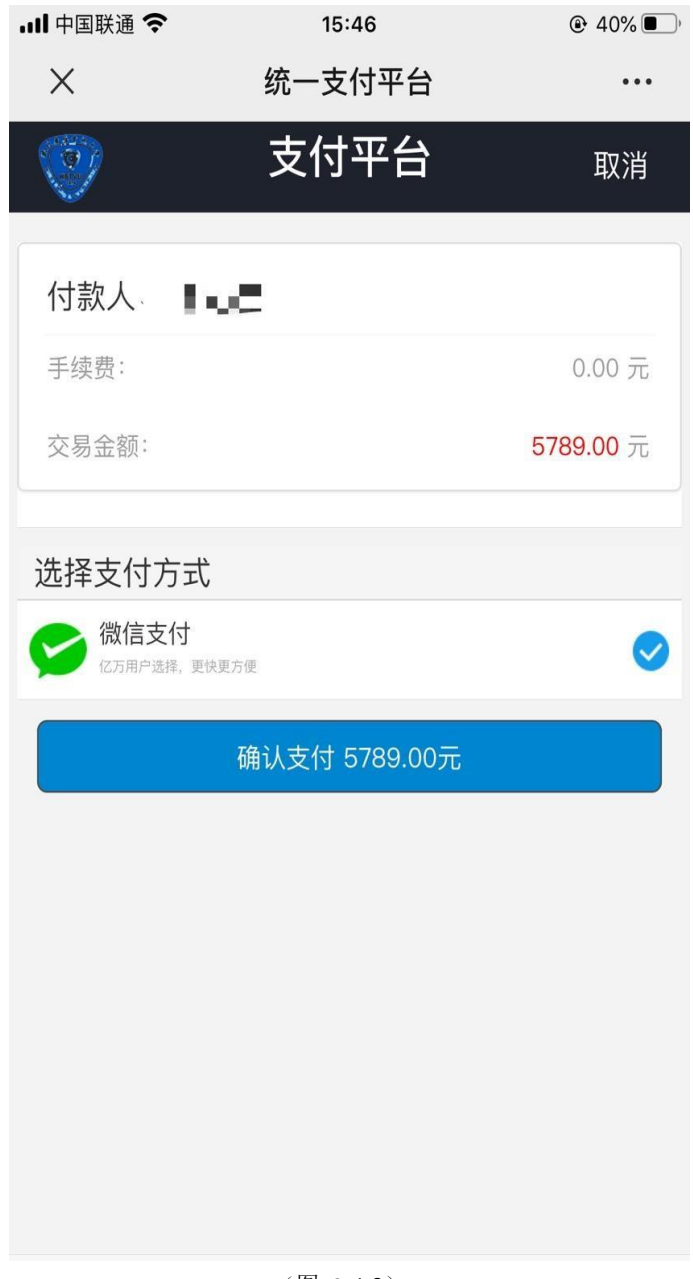

(图 **3-4-**2)

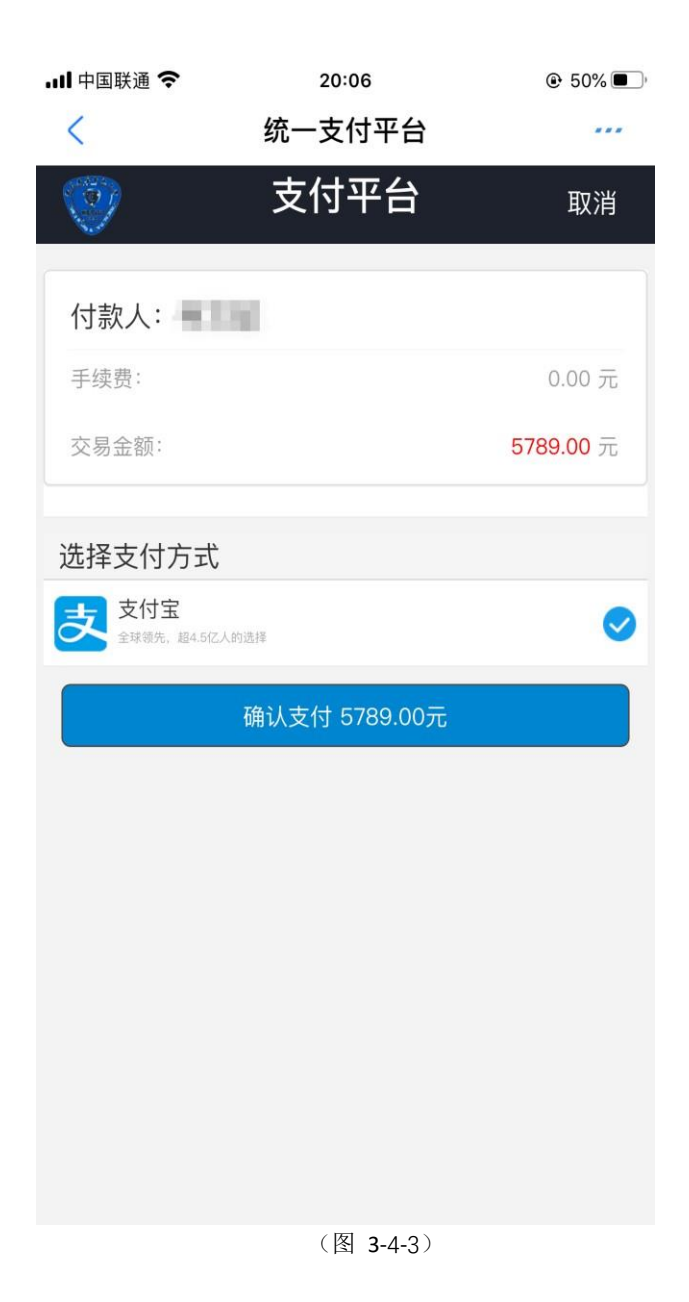

(1)金额核对无误后,确认支付(其中:图 3-4-2 为微信支付,图 3-4-3 为支付宝支付),系统会自动打开支付界面,完成支付。

(2)学校微信收款方的名称: 湖北开放大学 (湖北开放大学和湖北科技职业学院属 于两块牌子、一套班子办学, 共用一个财政账户)